## Person auswählen

Im Menübaum unter Administration den Punkt Personen anwählen.

Dieser Menüpunkt liefert eine Liste aller angelegten Personen (Mitarbeiter) des Mandanten (Unternehmens).

Mit Hilfe der Eingabefelder unter Nachname, Vorname, Mandant, Gruppe, Benutzername, Personalnummer, E-Mail, TA-ID, Aktiver Benutzer und Gültig von kann die Liste entsprechend eingeschränkt werden.

In unserem Beispiel suchen wir nach dem Mitarbeiter Raab Peter und geben deshalb seinen Nachnamen (oder Teile davon) in das entsprechende Feld ein:

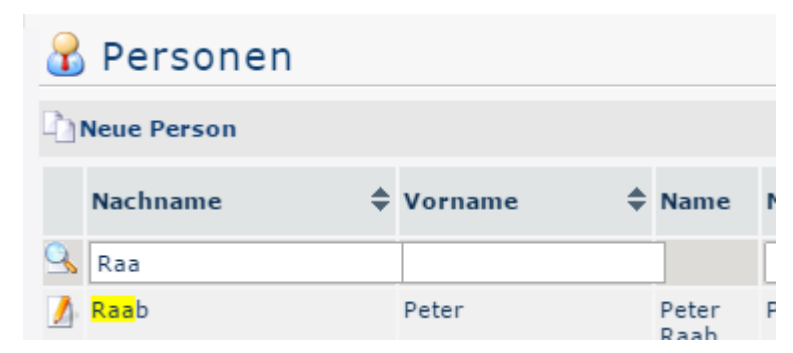

Um die gewünschte Person auszuwählen, einfach in die Zeile oder auf das Editieren-Symbol

klic

### Mitarbeiter Löschen

Daraufhin scheint folgende Übersicht auf:

| 🔒 Person             |                         |                        |                            |       |                                                       | 4        |  |
|----------------------|-------------------------|------------------------|----------------------------|-------|-------------------------------------------------------|----------|--|
| 🗐 Speichern 🛛 🦉      | Speichern & Schlie      | ßen 🔄 Zurück 🔀 Lösch   | en                         |       |                                                       |          |  |
| Vorname              | Peter                   |                        | 🔹 Gültig                   | , vo  | n 30.07.2015                                          |          |  |
| Nachname             | Raab                    |                        | <ul> <li>Gültig</li> </ul> | ) bis | s 01.01.3000                                          |          |  |
| Einstellungen Gr     | uppen Rollen Akt        | tionsberechtigungen Im | Kompetenzb                 | bere  | eich dieser Rolleninhaber                             | 1odule   |  |
| Aktiver Benutzer     |                         |                        |                            |       | Geburtsdatum                                          |          |  |
| Mandant              |                         | PersonalWolke Prof     | •                          | F.    | Akad. Titel                                           |          |  |
| Benutzername         |                         | pp-PR                  |                            | *     | Geschlecht                                            | <b>T</b> |  |
| Personalnr 000200235 |                         | 000200235              | * ?                        |       |                                                       |          |  |
| ZEF Stammsatzni      | r                       | 171                    |                            |       | Kontaktdaten                                          |          |  |
| E-Mail-Benachrich    | htigung                 | Nein                   | 7                          |       | Telefon                                               |          |  |
| Email-Benachrich     | tigung als Stellvertret | er Nein                | 7                          |       | Fax                                                   |          |  |
| Stellvertreter dar   | f genehmigen            | Nein                   | -                          |       | Mobil                                                 |          |  |
| E-Mail               |                         |                        |                            |       | Strasse/Hausnr.                                       |          |  |
| Sprache              |                         |                        | •                          |       | PLZ                                                   |          |  |
|                      |                         |                        |                            |       | Stadt                                                 |          |  |
|                      |                         |                        |                            |       | Land                                                  |          |  |
|                      |                         |                        |                            |       | Passwort-Management                                   |          |  |
|                      |                         |                        |                            |       | Passwort vergeben                                     | A.       |  |
|                      |                         |                        |                            |       | Zeitpunkt der letzten Passwort-Vergabe 30.07.2015 14: |          |  |
| P. Ramkhantan        |                         |                        |                            |       | Passwort zurücksetzen<br>Passwort löschen             |          |  |
| Bankkonten           |                         |                        |                            |       |                                                       |          |  |
| er Klick             |                         |                        |                            |       |                                                       |          |  |

# auf X

öffnet sich ein Fenster um die Aktion zu bestätigen:

|                 | Die Seite auf https://personalwolke.at meldet: ×        |  |  |  |  |
|-----------------|---------------------------------------------------------|--|--|--|--|
| 🔒 Person        | Soll Person pp-PR wirklich gelöscht werden?             |  |  |  |  |
| 🔄 Speichern 🛛 🎒 | OK Abbrechen                                            |  |  |  |  |
| Vorname         | n                                                       |  |  |  |  |
| Nachname        | Raab * Gültig bis                                       |  |  |  |  |
| Finstellungen   | nnan Ballan Aktionsborachtigungan Tm Kampatanzboraich d |  |  |  |  |

#### WARNUNG

Bevor ein Mitarbeiter aus dem System gelöscht wird, gilt es folgendes zu bedenken:

### WARNUNG

Sämtliche den Benutzer betreffende Daten werden gelöscht! Dadurch ergeben sich folgende Nachteile:

• der Benutzer kann nicht mehr ins System einsteigen, da er über keinen Account mehr verfügt

Löschen

- die Person kann nicht mehr über die Administrator-Funktion Benutzer umschalten erreicht werden
- der Benutzer wird in keinerlei Auswertungen berücksichtigt:
  - ggf. erfasste Projektzeiten gehen verloren, wodurch die Summen der Aufwände an Richtigkeit verlieren
  - ggf. getätigte Dienstreisen gehen ebenfalls verloren, wodurch selbiges Problem auftritt